# SAMCEN

**Keyboard Controller** 

## User s manual

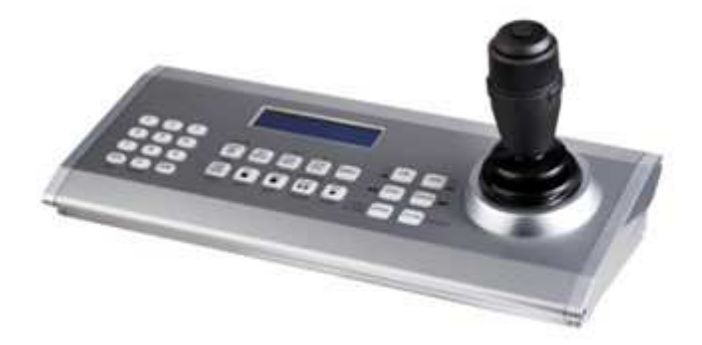

 $\odot\,2010$  Samcen Industrial co., Ltd.

#### WARNING!

Do not use such solvent as gasoline or thinner to wipe the appearance to avoid damage; use a piece of soft cloth dipped with alcohol or water to wipe it.

#### WARNING!

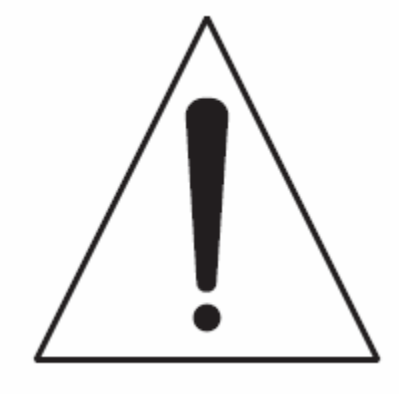

- Do not contact the keyboard with water or other liquids and 1. keep the appearance clean.
- 2. The keyboard is only for indoor use. Never expose it in rain or moisture.
- 3. The LCD might not perform normally below -10 C
- 4. Use the power adapter supply with the keyboard. If a substitute is required, ensure the power supply is within 9-15V/1000ma.
- 5. Keep away from the fire.
- 6. Avoid collision or friction with hard objects.

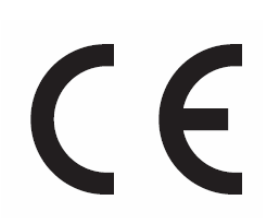

#### **IMPORTANT**

This product is manufactured to comply with requirements of following directives: 89/336/EEC, 92/31/EEC, 93/68/EEC

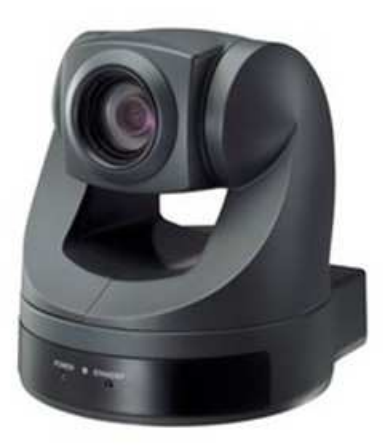

Sony VISCA RS-422/RS485 communication, high speed, long distance communication control.

2 RS422/485 communication interface, longer distance, Max 2000m.

Preset 6-16 camera, like pan control, lens position, white balance, image, pause.

#### SCS-KB500 Keyboard controller can be connected:

SCS-690 High Speed Dome Camera SCS-690HD High Definition Video Conference Camera BRC-H700/Z700 3CCD Color Video Camera BRC-300/300P 3CCD Color Video Camera EVI-D100/D100P/S Color Video Camera EVI-D30/D30P Color Video Camera SONY EVI-HD1 Camera EVI-HD3V Communication color camera SONY EVI-HD7V Video meeting camera BRC-Z330 CMOS Color video camera Sonv DXC-390/390P:1/3 DSP 3-CCD color video camera Sony DXC-990/990P:1/2 inch DSP 3CCD color video camera Joystick: 6-axis, zoom function, shuttle, jog in the knob, auto returning 28, multifunction, silicon + key stoke **Buttons: Display:** LCD, 2 lines of 20 characters, backlight

#### Specification:

| Dimensions  | : $355(L) \times 150(W) \times 155(H)mm$ |
|-------------|------------------------------------------|
| Weight:     | 1.47kg (w/o Power supply)                |
|             | 1.89 kg (with Power supply)              |
|             | 2.4kg (prepared for shipping)            |
| Operating T | 'emperature: -10°C - 70°C                |
| Humidity:   | 30% - 90% (w/o condensation)             |
| Adapter:    | DC12V / 1000mA                           |

#### ELECTRICAL SPECIFICATION

Power source:12 VDCPower consumption:2.7 W (not loaded line)Recommended adapter:AC100-240V-12VDC/1000mAConnectors:1 = DL 45 (DS, 485) (fear disite leides recorders)

1 x RJ-45 (RS-485) (for digital video recorders) RS485(COM1)RS485 power output, 2000M(for camera)

RS485(COM2)RS485 two-way communication, standard 485 main line,

1200M(for camera)

USB-D:USB2.0(for computer)

#### Accessory:

- 1. 1 Power adaptor
- 2. 1 RJ45 signal cable
- 3. 1 junction box
- 4. 3pcs 1/4W resistance

## SONY VISCA usage method (SCS-690TECH)

| Guard position        |        | Pre | ss Home          |
|-----------------------|--------|-----|------------------|
| Set preset            |        | nur | nber(1-6)+Set    |
| Clean preset          |        | nur | nber(1-6)+Del    |
| Transfer prest        |        | nur | nber(1-6)+Preset |
| Open:                 | ON     |     |                  |
| Close:                | OFF    |     |                  |
| Backlight compen      | sation | [   | • 1              |
| Picture pause         | [      |     | ►II              |
| Picture image         |        | [   | ► 1              |
| LCD information open: |        |     | 99+ON            |
| LCD information       | close: |     | 99+OFF           |

#### White balcance

Press [TOUR] Switch mode 6 white balance Press TOUR, as below 6: Auto Indoor Outdoor One Push WB ATW Manual Manual white balance:

> Press "SEQ" with 3 manual adjust-parameter R Gain、B Gain、RB Stop

(1)Manual white balance R Gain adjustment

(1)Under Manual white balance, press SEQ, display "R Gain"

(2) "shuttle" : clock wise +, anticlockwise-

(2) Manual white balance R Gain adjustment

(1)Under Manual white balance, press SEQ, display "R Gain"

(2) "shuttle" : clock wise +, anticlockwise-

(3) Manual white balance R Gain stop

(1) Under Manual white balance, press SEQ, display "Gain Stop"

**ONE PUSH** 

underONE PUSH WB, Press "SEQ"

#### Joystick:

 $6 \ Axis$  non-contact, high resolution, long lifetime

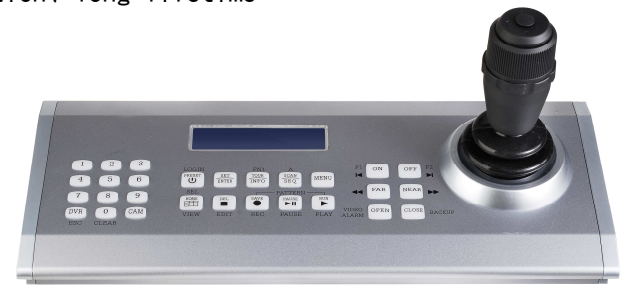

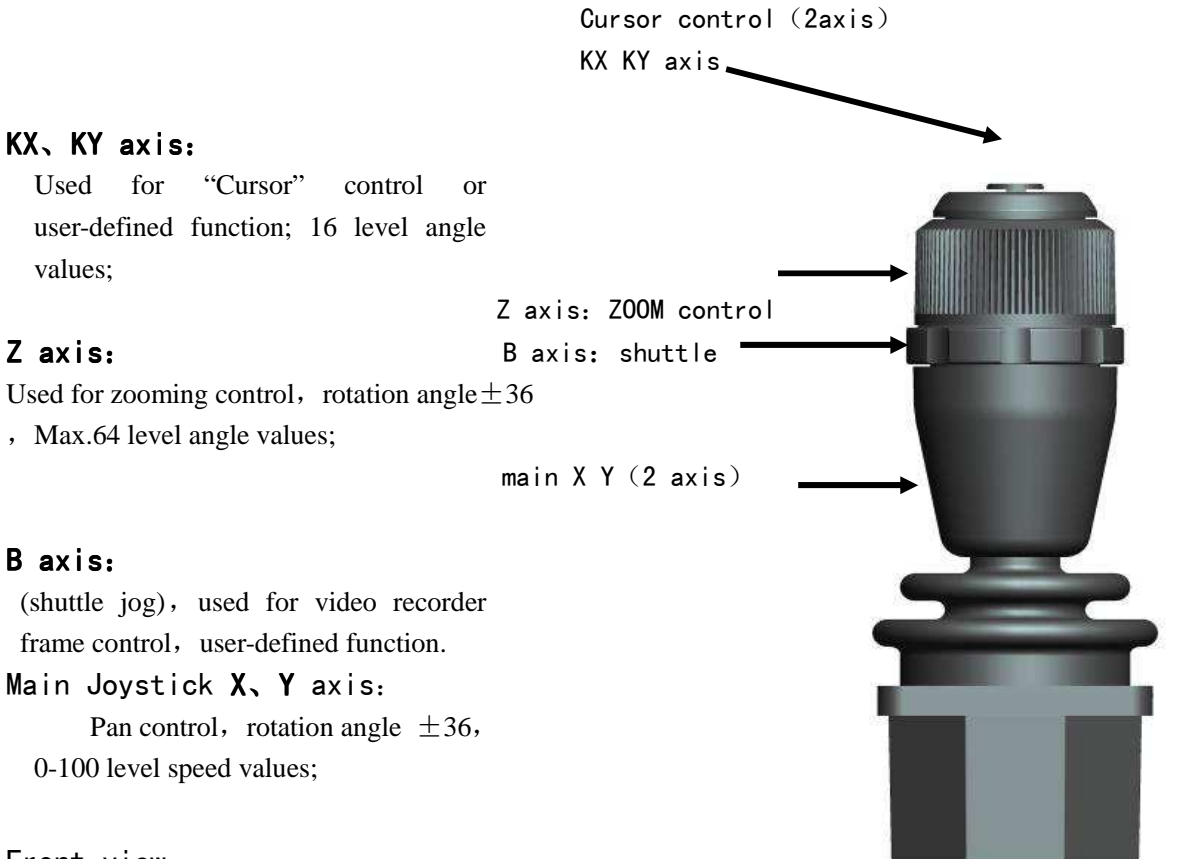

#### Front view:

| $\begin{array}{c ccccccccccccccccccccccccccccccccccc$ |
|-------------------------------------------------------|
|                                                       |

#### **Keystroke Backlight:**

status.

Two lights below each keystroke, blue, red, blue is for backlight, red is for function indication. Press the keystroke, the blue light will blink for 1 second, red light for 2 seconds. Press DVR and CAM, blue light will blink 2 times, red light will be constant on to indicate the current

## Brief Instructions

## Definition:

| CAM:     | CAMERA                                |
|----------|---------------------------------------|
| DVR:     | Digital Video Recorder                |
| PRESET:  | Call Preset                           |
| SET:     | Set Preset                            |
| DEL:     | Delete Preset                         |
| HOME:    | Home place                            |
| TOUR:    | Tours, white balance switching        |
| SCAN:    | Scans                                 |
| MENU:    | Menu                                  |
| SAVE:    | Save (video), back light compensation |
| PAUSE:   | Pause frame                           |
| RUN:     | Run                                   |
| ON:      | Auxiliary on 、99+ON                   |
| OFF:     | Auxiliary off、99+OFF                  |
| FAR:     | Zoom out                              |
| NEAR:    | Zoom in                               |
| OPEN:    | Iris on                               |
| CLOSE:   | Iris off                              |
| PATTERN: | Patterns                              |

## Brief Instructions:

| Clear LCD:                                                         | Press "0" for 2 seconds |  |  |
|--------------------------------------------------------------------|-------------------------|--|--|
| Shift Camera:                                                      | Number +CAM             |  |  |
| Shift DVR:                                                         | Number +DVR             |  |  |
| Shift DV R to CAM:                                                 | CAM or "number + CAM"   |  |  |
| Shift CAM to DVR:                                                  | DVR or "number + DVR"   |  |  |
| Call preset:                                                       | number + PRESE          |  |  |
| Set preset:                                                        | number + SET            |  |  |
| Delete Preset:                                                     | number +DEL             |  |  |
| LCD information On:                                                | 99+ON                   |  |  |
| LCD information off:                                               | 99+OFF                  |  |  |
| ON: ON                                                             | ON: ON                  |  |  |
| OF: OFF                                                            |                         |  |  |
| Backlight compensation: [ • ]                                      |                         |  |  |
| Image: [ ]                                                         |                         |  |  |
| Pause: [ <b>\I</b> ]                                               |                         |  |  |
| White balance: [TOUR], 6 modes.                                    |                         |  |  |
| Manual set: refer to SCAN keyboard and B axis (shuttle) adjustment |                         |  |  |

## Symbol Explanation:

 POWER
 ■ Stop
 ● Record
 ▶ II Pause/Frame
 ▶ Play

 Multiscreen shift
 I Backward
 ▶ Forward
 I Forward
 Fast Backward
 ▶ Fast Forward

Camera Operation Mode

CAM: 001

Camera Operation Mode, Function(Call Presets)

| CAM: 001 | [MOVE] |  |
|----------|--------|--|
| >> 0000  | PRESET |  |

DVR Operation Mode

| CAM: 001 |         |
|----------|---------|
| >> 0000  | DVR:001 |

DVR Operation Mode MENU

| CAM:001 |         |
|---------|---------|
| [MENU→] | DVR:001 |

| CAM: 001      | Control of "address 001 camera"                                                  |
|---------------|----------------------------------------------------------------------------------|
| DVR: 001      | Control of "address 001 camera"                                                  |
| >> 0000       | Number input area Max. 4 digits                                                  |
| [MENU→]       | Menu operation under DVR status.                                                 |
| [MOVE] PRESET | function display area, Indicate current keystroke function and disappear after 3 |
| seconds .     |                                                                                  |

## Direction control:

Joystick, 8 direction control, 24 speed parameter.

## Zoom Control:

Switch ZOOM: 8 grade zoom parameter.

### Actual time control:

Joystick can control direction/zoom at the same time

## Set Keyboard

B axis—shuttle wheel: shift N01-10 Z axis -lens control: change current parameter option Forward: shuttle wheel in a clockwise direction

backward: shuttle wheel in a anticlockwise direction

- + : Rotate Z axis in a clockwise direction
- : Rotate Z axis in a anticlockwise direction

#### OSD Menu

LCD OSD

Main Menu (1-10)

- 1. Key Backlight =On (On/Off/Active)
- 2. LCD Backlight =On/Off

3. Camera Protocol

=PelcoP /PelcoD /AD /Samsung /Panasonic/ DaHuaDome/Sony Visca

- 4. Camera Baudrate =9600 /4800 /2400
- 5. DVR Protocol =/Dahua/Hikvision/Dali/Hanbang/Appro
- 6. Alarm In = RS485 /USB
- 7. Alarm Do =All Red /Led Blink
- 8. Keyboard ID =001
- 9. Password1 =\*\*\*\* Password2 =\*\*\*\*
- 10. Exit

Keyboard-setting manual:

- 1) Press CAM, under CAM can be ignored.
- 2) Press MUNU
- 3) Input password: 9999

Go to setting manual, as below:

No1: Backlight

No1: key Backlight [on] off

Exit:

Two ways:

- 1) Press MENU
- 2) No10: Exit, turn Z axis

No1: Key Backlight

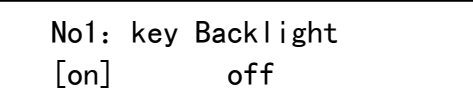

Forward next menu: Rotate shuttle wheel in a clockwise direction Backward menu: Rotate shuttle wheel in a anticlock direction Change current option: Turn Z axis, clockwise +, anticlockwise - Like [ O N ] is effective

No2: LCD Backlight

No2: LCD Backlight [on] off

No3: Camera Protocol

No3: Camea Protocol [Sony Visca]

As below:

Pelco-P、Pelco-D、AD、Samsung、Panasonic、DaHuA、 DH-PELCO-P(DaHua No.1camera,address 1)、Sony Visca (tolerant) Turn Z axis Zoom (+, -) choose Camera Protocol

Rotate shuttle wheel in a clockwise direction to enter sub-menu

(Back to previous menu :Rotate shuttle wheel in a anticlockwise direction)

No4: Camera Baudrate

No4: Camea Baudrate [9600]

Camera Baudrate: 2400、4800、9600

Turn Z axis Zoom (+, -) choose Camera Baudrate

Rotate shuttle wheel in a clockwise direction to enter sub-menu

(Back to previous menu :Rotate shuttle wheel in a anticlockwise direction) No5: DVR Protocol

No5: DVR Protocol [Hikvision]

DVR Protocol:

Baudrate: 9600

Dahua、Hikvision、Dali、Hanbang、Appro、HighEasy Rotate Z Axis Zoom (clockwise+, anticlockwise-) select DVR Potocol Rotate shuttle wheel in a clockwise direction to enter sub-menu

(Back to previous menu :Rotate shuttle wheel in a anticlockwise direction)

No6: Alarm In

No6: Alarm In [Usb] RS485

USB: USBport

RS485: DVR RS485; baudrate: 9600

Rotate Z axis Zoom (clockwise+, anticlockwise-)

Rotate shuttle wheel in a clockwise direction to enter sub-menu

(Back to previous menu :Rotate shuttle wheel in a anticlockwise direction)

No7: Alarm Do [LED Blink]

Led Blink(LED)、RS485 (RS485output signal from DVR port)

Rotate Z axis Zoom (clockwise+, anticlockwise-)

Rotate shuttle wheel in a clockwise direction to enter sub-menu

(Back to previous menu :Rotate shuttle wheel in a anticlockwise direction)

No8: Keyboard ID

No8: Keyboard ID=[01]

Keyboard ID: 00 -99

Rotate Z axis Zoom (clockwise+, anticlockwise-)

Rotate shuttle wheel in a clockwise direction to enter sub-menu

(Back to previous menu :Rotate shuttle wheel in a anticlockwise direction)

No9: Password 1, 2

No9: Passwordl [\*\*\*\*] Password2

Rotate shuttle wheel in a clockwise direction to enter sub-menu Password 2

No9: Password1 Password2[\*\*\*\*]

1) Input password

Rotate Z axis Zoom (clockwise+, anticlockwise-)

Rotate shuttle wheel in a clockwise direction to enter sub-menu

(Back to previous menu :Rotate shuttle wheel in a anticlockwise direction)

No10: Exit

No10: Exit

Rotate Z axis Zoom (clockwise+, anticlockwise-) Exit Rotate shuttle wheel in a clockwise direction to enter sub-menu

(Back to previous menu :Rotate shuttle wheel in a anticlockwise direction)

## Connection of SCS-KB500 and SCS-690

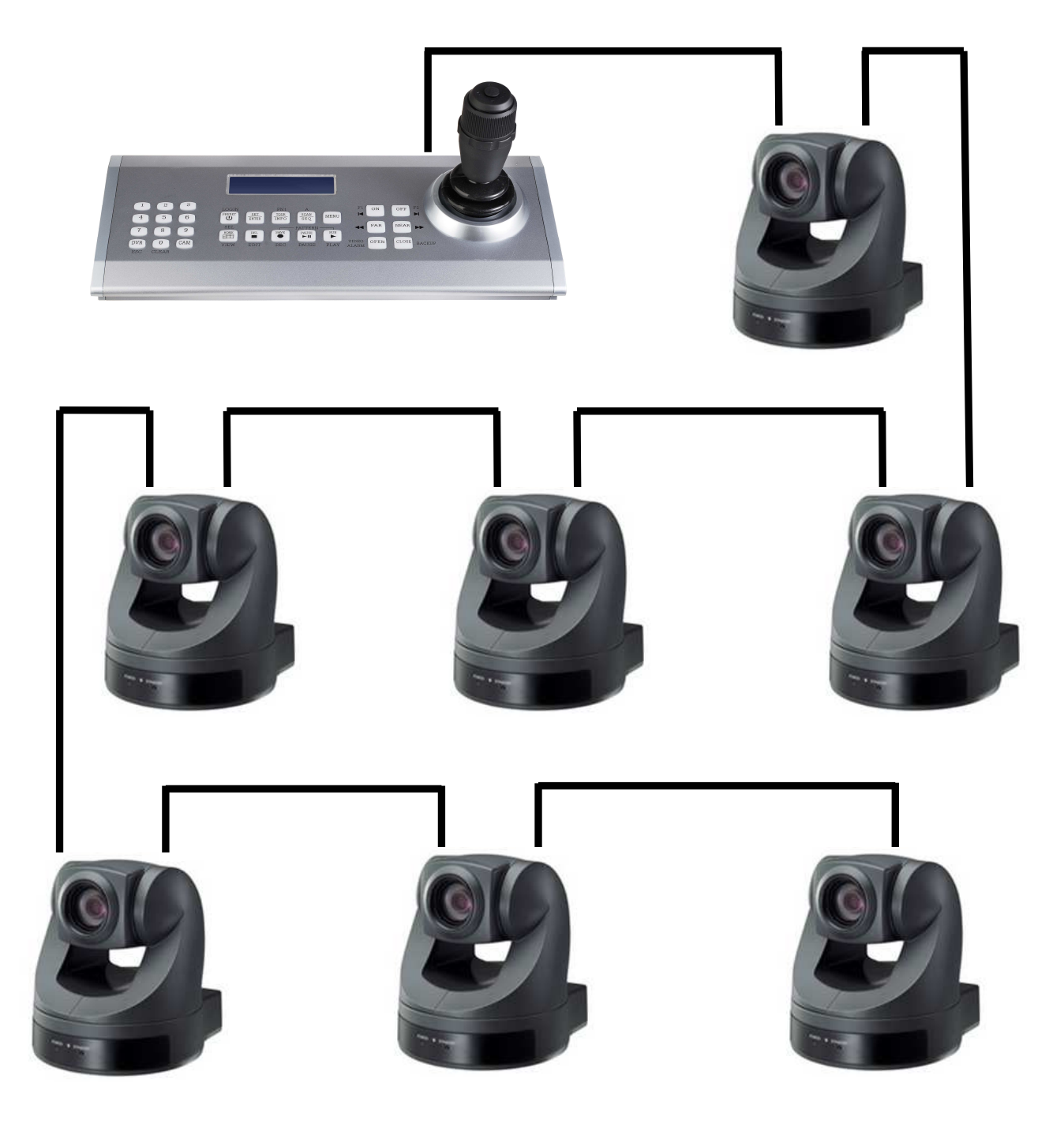

SCS-690 RS-422

| 1 | (data sent input +) TXD IN+      |
|---|----------------------------------|
| 2 | (data sent input -) TXD IN-      |
| 3 | (data received input+) RXD IN+   |
| 4 | (data received input-) RXD IN-   |
| 5 | (common port) GND                |
| 6 | (data sent output +) TXD OUT+    |
| 7 | (data sent output -) TXD OUT-    |
| 8 | (data received output+) RXD OUT+ |
| 9 | (data received output-) RXD OUT- |

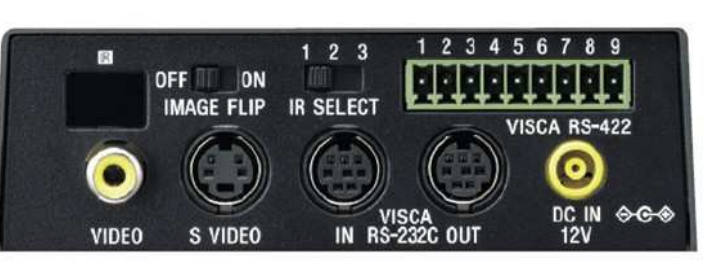

SCS-690 backward

Connection of RS-422 Visca SCS-KB500 and SCS-690

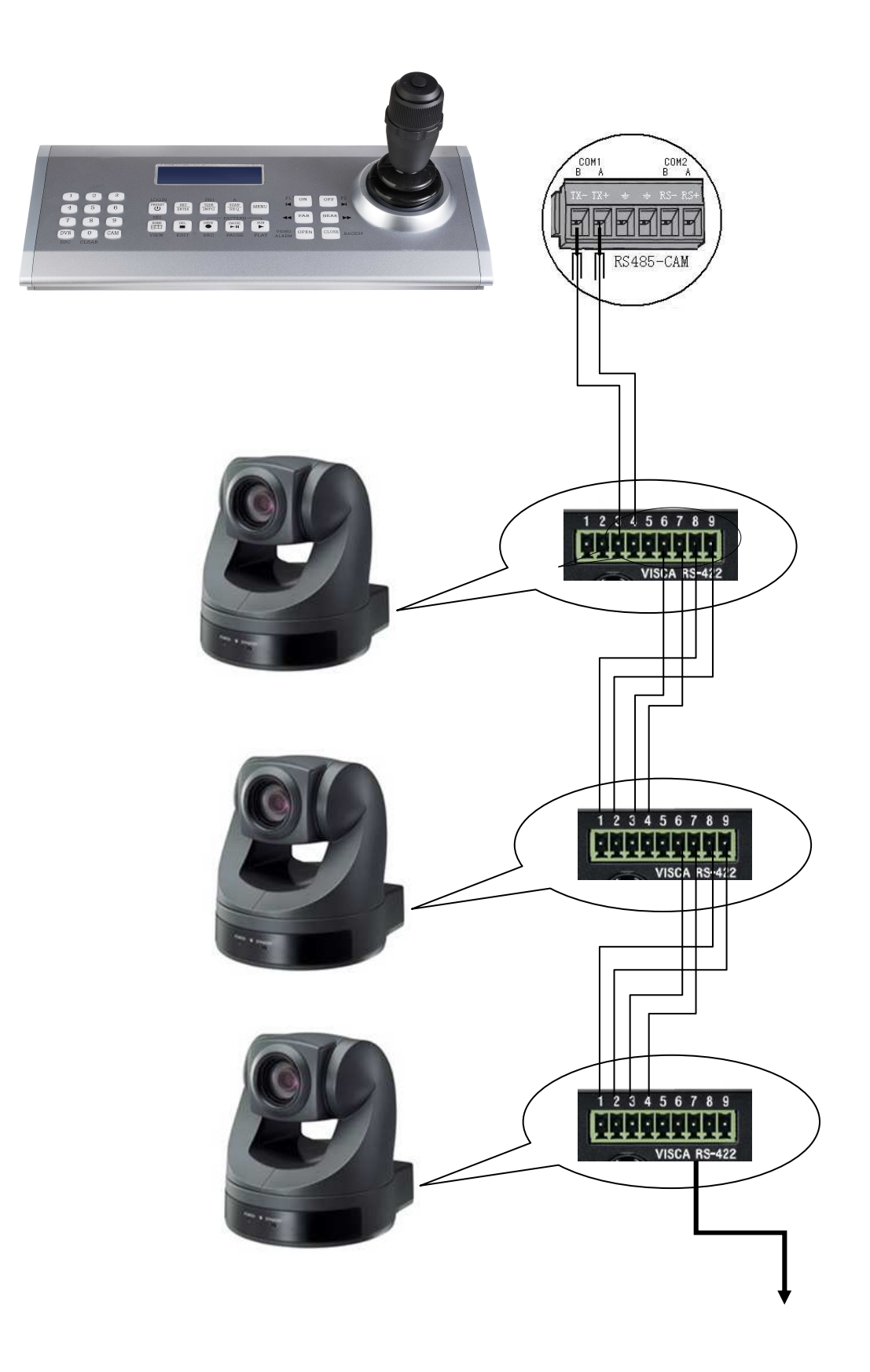

## Back panel interfaces:

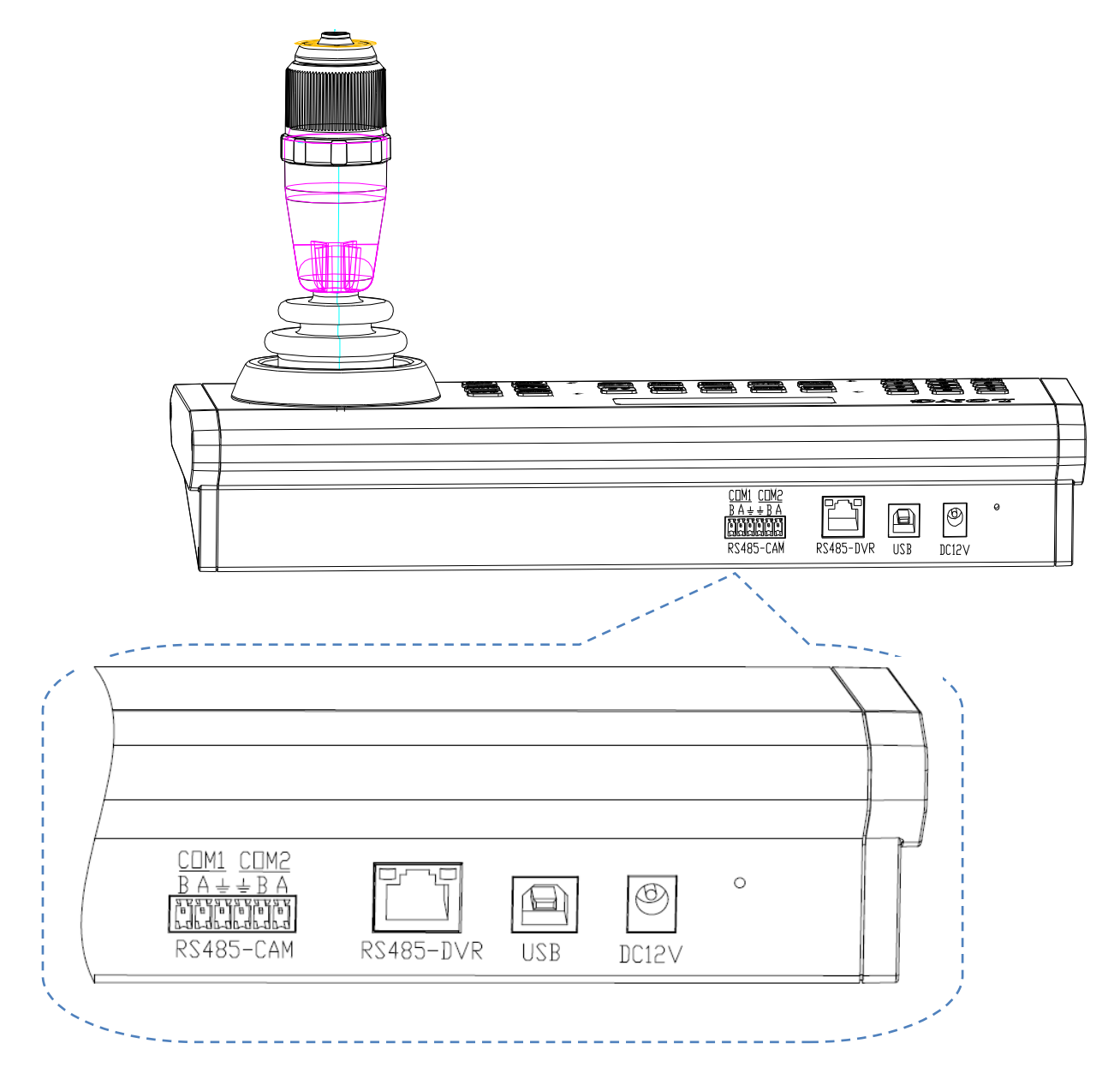

| interface | Description                 | Remark                                                                                           |  |
|-----------|-----------------------------|--------------------------------------------------------------------------------------------------|--|
| DC12V     | Adapter interface           | DC12V /1000 Ma +                                                                                 |  |
| USB       | USB 端口                      | Connect to monitor PC's terminal                                                                 |  |
| RS485-DVR | Control DVR RS48 5interface | 1       8       3. RS485+ / A / TX+         4. RS485- / A / TX-         7. GND         8. DC12V+ |  |
|           | Camera control 2 RS485      | COM1: RS485 one way interface MAX 2000M                                                          |  |
| RS485-CAM | interfaces                  | COM2: RS485 two way interface MAX 1200M                                                          |  |
|           |                             | parallel connection with other control equipments                                                |  |

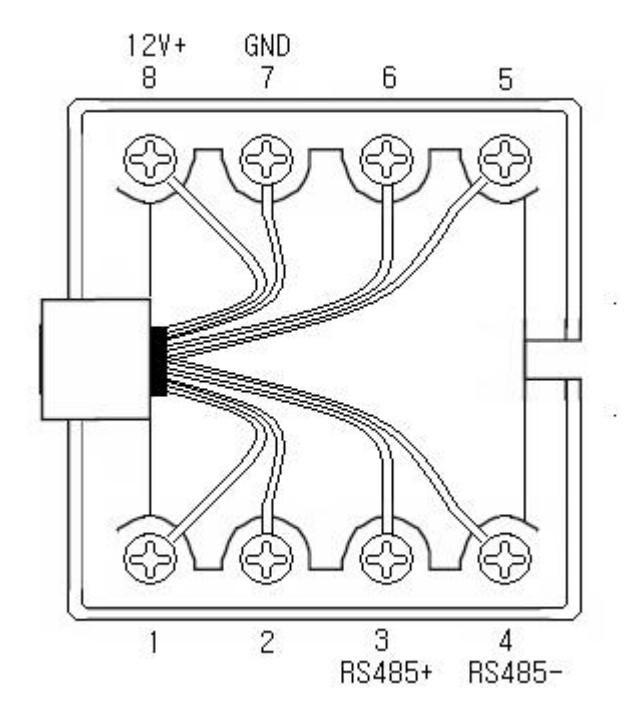